Come stampare l'autocertificazione Collegarsi al sito www.opifoggia .it

# Cliccare su ACCEDI ALL'AREA RISERVATA

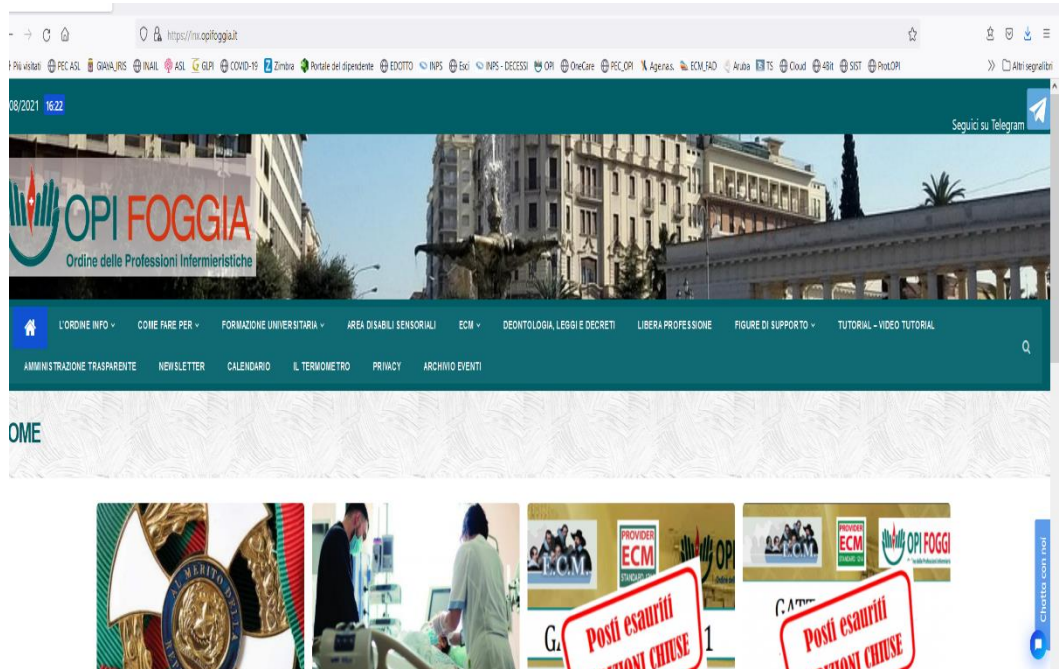

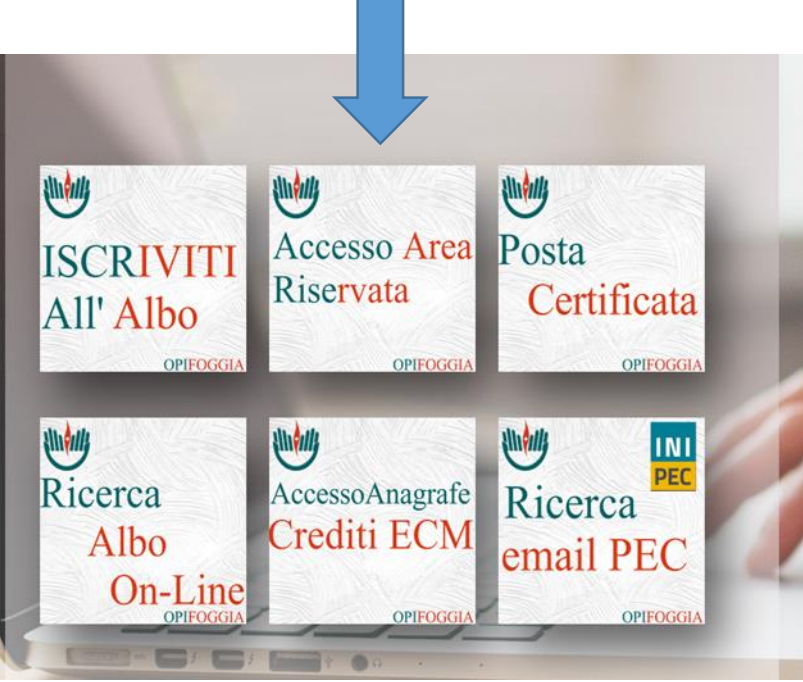

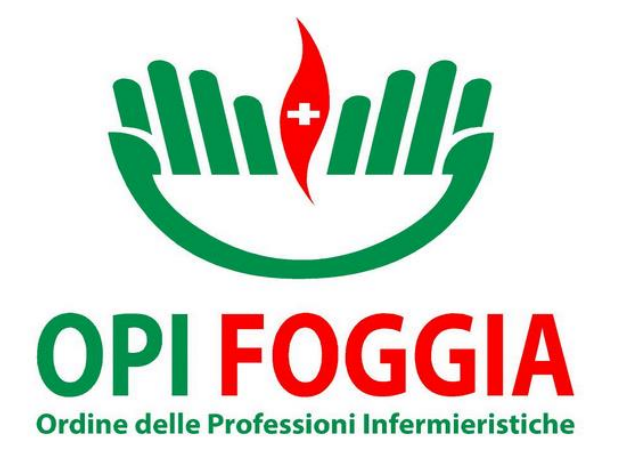

siete registrati O.P.I Foggia @ Web - Login Form \*\*\*\*\*\*\* Utente o indirizzo eMail Username E la vostra password Password Passwo Ricordami (quattro numeri Italiano 🚺 English 👯 ricevuti tramite Login introduci il tuo Username e Password per accedere al sistema, oppure email quando vi torna alla pagina iniziale Hai dimenticato la Password ? clicca per recuperare la password siete registrati Vuoi abilitare l'accesso all'AREA RISERVATA ? clicca qui 🖉

Inserite la vostra email con cui vi

Se non vi siete mai iscritti all'area riservata cliccate qui per la prima iscrizione

> Se avete dimenticato la password cliccate QUI per recuperarla. La stessa verrà inviata nella Vostra mail

#### 😑 Attività × Bacheca On Line Bacheca On ---Dati Anagra Bacheca 🖞 🌋 Albo - Ce Bacheca: Riga 1 di 16 🔘 « < > » 💡 🖹 🛞 X ...Ruoli - Pagam 🗀 Corsi - Con 🏼 egni Testo Allegato Mittente Data Titolo Modulistica 9 🗀 Documenti Click per aprire il documento (408 KB) 01/01/2021 00:00 segreteria IBAN per il pagamento della quota per anni Contattare la segreteria per l'importo da versare. Sistema (+) Ó 2016 - 2017 - 2018 - 2019 ----->>> ----->>> ----- >>>> ------ >>>> ------ >>>> Videate Aperte 20/12/2020 00:00 segreteria ---- ENPAPI ----Numero verde gratuito 800 070 070 CASSA NAZIONALE DI PREVIDENZA dal lunedi al venerdi dalle ore 9.00 alle ore 12.00 $\diamond$ Situazione Ruolo martedi e giovedi, anche dalle ore 14.00 alle ore 15.30 Anagrafe 02/03/2020 00:00 segreteria Visto il particolare periodo di emergenza, la novità PagoPA e la \*\*\* RISCONTRO PAGAMENTO QUOTA \*\*\* riduzione di tutti i servizi, per il riscontro dell'avvenuto Bacheca On Line pagamento potrebbero trascorrere alcuni mesi. 02/03/2020 00:00 segreteria CONTATTARE LA SEGRETERIA Tel. 0881/749774 Chiudi Tutto ORARIO SEGRETERIA PERIODO EMERGENZA COVID-19 il mercoledi dalle ore 10 alle 12,30 per concordare un appuntamento. 01/01/2020 00:00 segreteria Click per aprire il documento (677 KB) --- OUOTA ANNUALE --ATTENZIONE STAMPA CODICE AVVISO PAGOPA ----->>> comunicare solo il "Codice avviso" per effettuare il pagamento, ♦ sono bollettini precompilati. < > 01/03/2018 00:00 segreteria Per comunicazioni alla segreteria OPI Foggia: Inviare richiesta con firma autografa. ٨ $\diamond$ info@opifoggia.it Allegare copia della carta d'identità fronte/retro su una facciata del foglio (le carte d'identità elettroniche 14 and the state of the second second se 02/01/2017 00:00 segreteria www.cogeaps.it BANCA DATI COGEAPS (Crediti ECM) ecm@cogeaps.it - info@cogeaps.it $\diamond$ 9 elementi 1 elemento selezionato 2,83 MB Tipo :== Mag 25 2,6 MB ipo - Presentazione di Microsoft PowerPoint, Dimensione - 2,83 MB, Ultima modifica - 12/03/2021 17:55 2,83 MB Computer

## Entrati nella Vostra area personale, cliccate su Modulistica

## E poi su autocertificazione

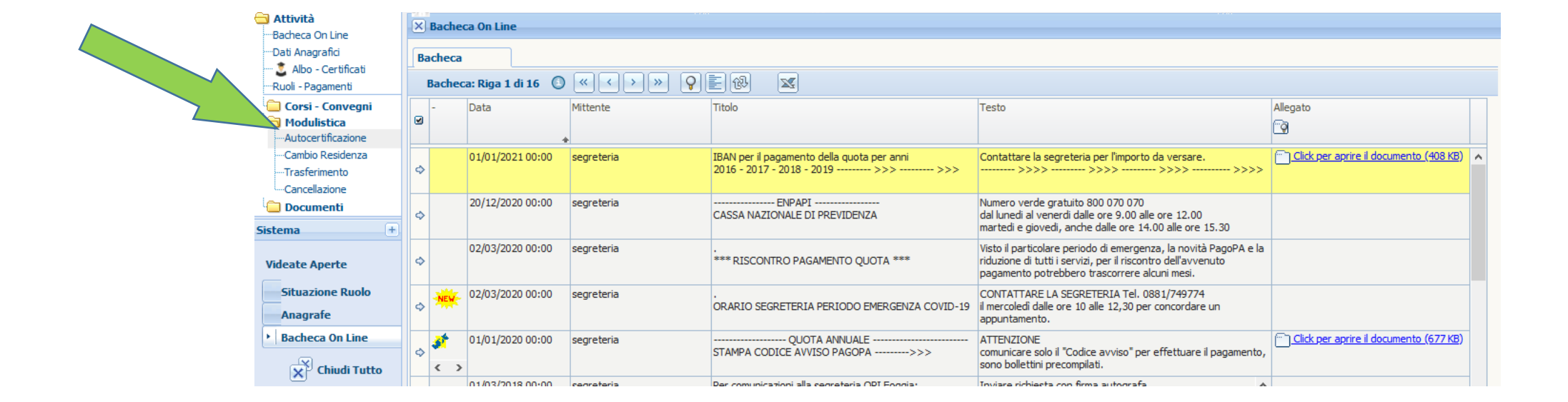

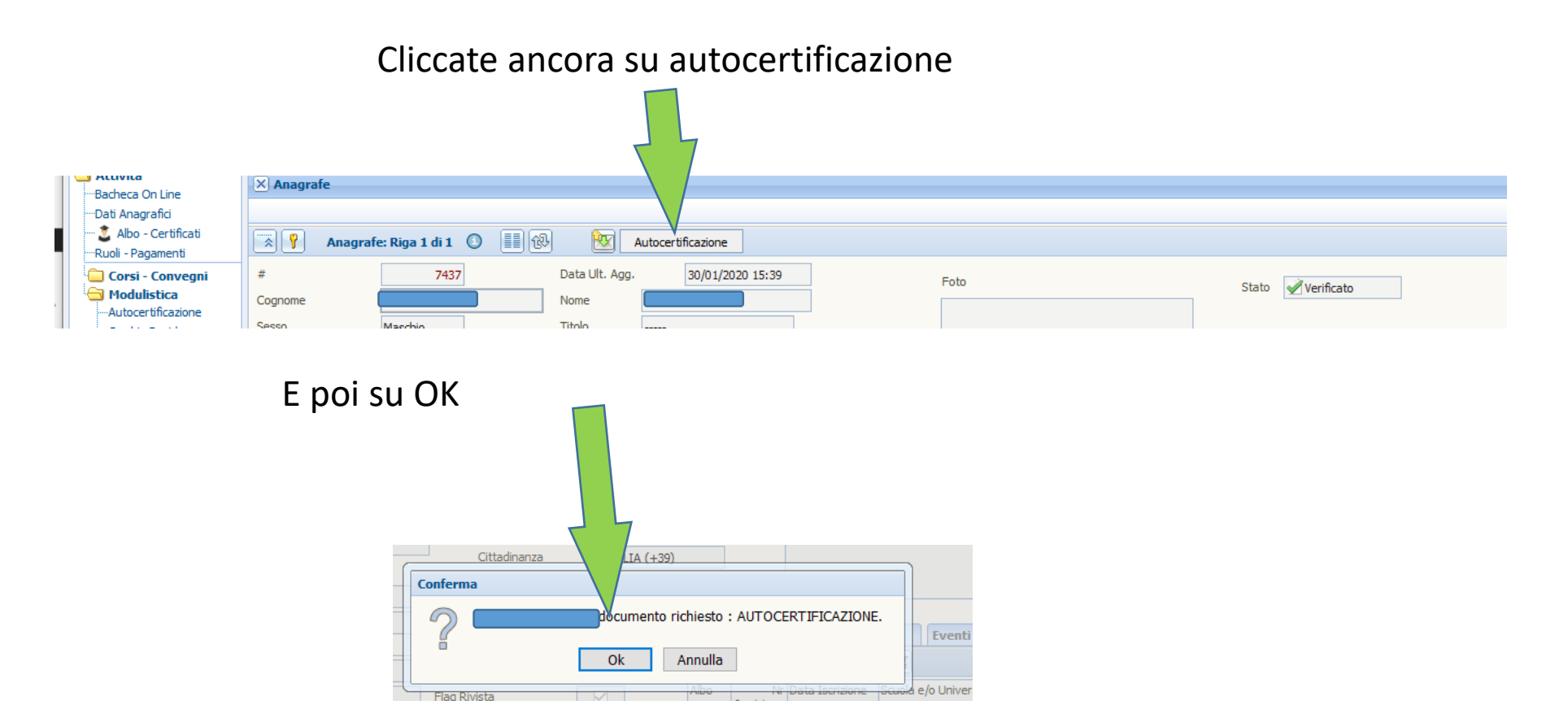

Inserite il motivo della richiesta: Autocertificazione e cliccate su OK

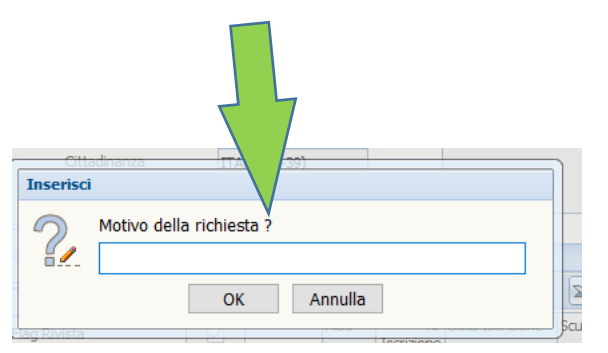

#### Ed ecco la vostra autocertificazione completa da stampare o scaricare.

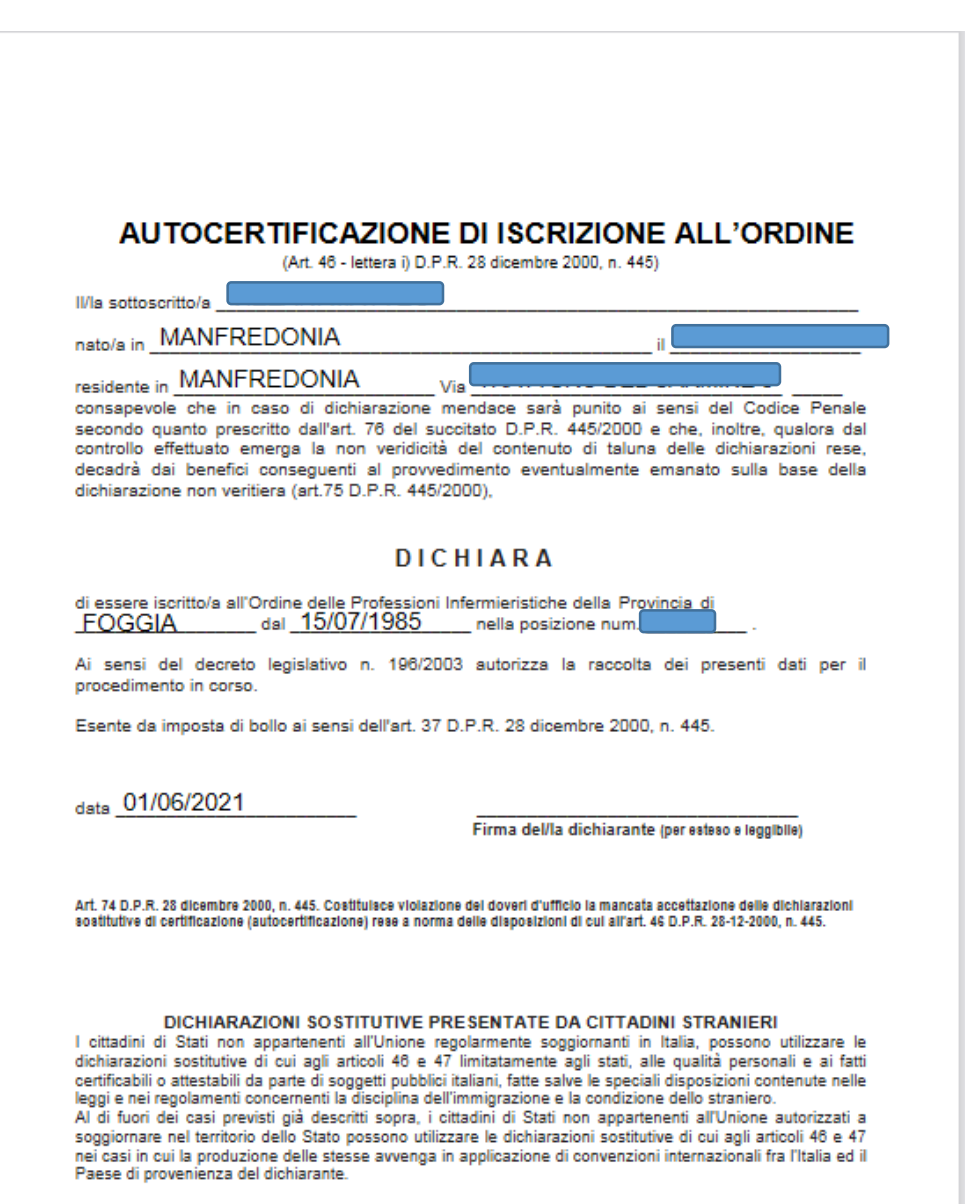